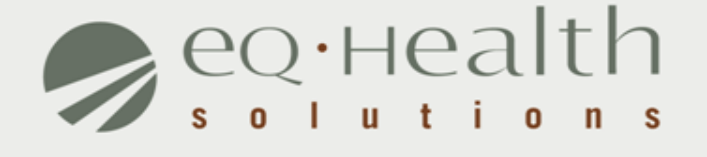

#### PRIOR AUTHORIZATION OF ELECTIVE PROCEDURE-CORONARY ARTERY BYPASS GRAFT(CABG) eQSuite® User Guide

equealthsolutions.org

## Introduction

This user guide is intended to provide guidance for submitting prior authorization review requests through our web-based system, eQSuite®.

The following will be explained in detail :

- Overview of System Features
- System Requirements
- Who Can Access eQSuite®?
- Review Submission Timeframe
- Getting Started
- User Log In
- eQSuite® Homepage

Start Tab

- Physician Contact Information
- DX/Proc Tab
  - Search Function (DX/Proc Tab)
- Findings Tab
- Summary Tab

## **Overview of System Features**

- » 24/7 accessibility to submit review requests to eQHealth via Web.
- » Secure transmission protocols that are HIPPA security compliant.
- » Easy to follow data entry screens.
- » System access control for changing or adding authorized users.
- » A reporting module that allows hospitals to obtain real-time status of all reviews.
- Rules-driven functionality and system edits to assist Providers through immediate alerts such as when a review is not required or a field requires information.
- » An helpline module for providers to submit queries.
- » Electronic submission of additional information needed to complete a review request.

equealthsolutions.org

## **System Requirements**

» To access eQSuite ®, the following hardware and software requirements must be met:

Computer with Intel Pentium 4 or higher CPU and monitor

Windows XP SP2 or higher

- 1 GB free hard drive space
- ♦512 MB memory
- Broadband Internet connection

»eQSuite<sup>™</sup> requires internet browsers that support HTML5 as well as the latest W3C standards.

»eQHealth supports the current version and the two prior major releases of any of the following browsers:

□*Chrome* 

Given Firefox

□ Internet Explorer

🛛 Safari

The following browsers and their predecessors will no longer be supported: <u>Firefox 3.5, Internet Explorer 7, and Safari 3</u>

## Who Can Access eQSuite®?

#### » Existing Web Account

 Log into eQSuite® using your existing username and password.

#### » New Users: Register for a Web Account

 Hospitals must elect a Web Administrator to have access to eQSuite®. <u>This person will be responsible for creating user</u> <u>IDs and assigning access rights</u>.

**NOTE :** If a hospital does not have a Web Administrator, a *Hospital Contact Form* will need to be completed.

## Review Submission Timeframe

- » Prior authorization review is required for elective procedures subject to review on HFS' Attachment F scheduled on and after April 1, 2014.
- » A Request for prior authorization review must be submitted a minimum of three business days up to a maximum of 30 calendar days prior to the proposed date of the procedure.

#### **Exceptions to Prior Authorization Review**

- » A participant's eligibility was backdated to cover the hospitalization.
- Medicare Part A coverage exhausted while the patient was in the hospital, but the hospital was not aware that Part A exhausted.
- » Discrepancies associated with the patient's Managed Care Organization (MCO) enrollment occurred at the time of admission.
- » Other the hospital must provide narrative description.

# **Getting Started**

#### Access to eQSuite®

- » eQSuite is accessed through our website: <u>il.eqhs.org</u>
- From the homepage, scroll down to the bottom right side of screen.
- » Click on the first link located under eQHealth Web Systems (as shown).

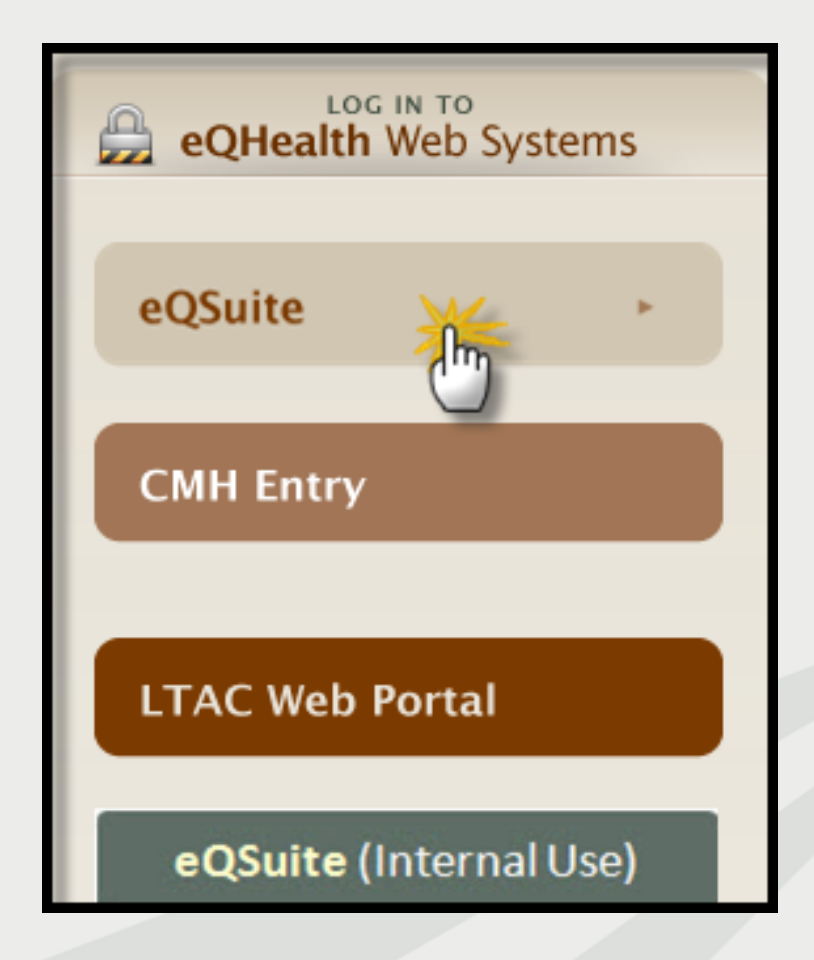

# User Log In

| Enter the assignment | gned eQHealth username and<br>ssword and click login. |  |  |  |
|----------------------|-------------------------------------------------------|--|--|--|
| Username             | Password  forqot password?                            |  |  |  |
| Message Board        |                                                       |  |  |  |
| Keep Providers Alert |                                                       |  |  |  |

#### Forgot Password?

Click on *forgot password*you will be instructed to enter your username to receive a temporary password.
Once logged in, follow directions to reset your password.

**Message Board-** check on the logon screen for important messages regarding the Web.

## eQSuite® Homepage

- » Once the system has been accessed, the Provider Reports menu will appear if you have been given authority by your Web Administrator to run reports.
- » To begin the review process, click Create New Review from the menu bar.

| 30   | eq∙Hea   | alth   | suite                                                     |                                                                                    |                |         |        |  |  |  |  |
|------|----------|--------|-----------------------------------------------------------|------------------------------------------------------------------------------------|----------------|---------|--------|--|--|--|--|
| Cre  | eate New | v Revi | iew Respond to Add'l Info                                 | Online Helpline                                                                    | Utilities      | Reports | Search |  |  |  |  |
| P    | rovide   | er Re  | eports                                                    |                                                                                    |                |         |        |  |  |  |  |
| Monu |          |        | Provider: 99999999                                        | 9903 - TEST CITY OF                                                                | HOPE           |         |        |  |  |  |  |
| F    | Select   | 01     | II: List of Review Status/Outcome for a Given Participant |                                                                                    |                |         |        |  |  |  |  |
| ā    | Select   | 02     | I2: List of All In-                                       | Process Certification Revie                                                        | ws with Status |         |        |  |  |  |  |
|      | Select   | 03     | IB: List of A                                             | dmissions for a Selected D                                                         | ate Range      |         |        |  |  |  |  |
|      | Select   | 04     | I4: I                                                     | List of All Completed Revie                                                        | ws             |         |        |  |  |  |  |
|      | Select   | 05     | I5: Printo                                                | ut of Web Entered Review                                                           | Request        |         |        |  |  |  |  |
|      | Select   | 06     | I6: Outcome Status of a Selected Retrospective Review(s)  |                                                                                    |                |         |        |  |  |  |  |
|      | Select   | 07     | 17: Medical Necessity Denials - Initial Review Decision   |                                                                                    |                |         |        |  |  |  |  |
|      | Select   | 08     | I8: Initially Denied Reviews an                           | 18: Initially Denied Reviews and Reconsiderations In Process or Completed Outcomes |                |         |        |  |  |  |  |
|      | Select   | 09     | 19: DR                                                    | G Changes and Reassessn                                                            | nents          |         |        |  |  |  |  |

equealthsolutions.org

### **Start Tab**

- » Once you click Create New Review, the start tab will appear first.
- » All pertinent information to start the review process is entered on this screen. This includes:
  - o Provider ID and Provider Name
  - HFS Attachment Type
  - o Patient information
  - Physician contact information

#### **Begin Review:**

- 1. Provider ID and Name automatically populates according to the username entered
- 2. Select setting: *Skip*-not applicable to prior authorization review
- 3. Review Type: *Skip*-not applicable to prior authorization review
- 4. Skip *TAN*-not applicable to prior authorization review
- 5. Click **Retrieve Data** to proceed with the review request

| Start                    |                |              |  |
|--------------------------|----------------|--------------|--|
| Review Type and Settings |                |              |  |
|                          |                |              |  |
| Provider ID: 12 Digit ID | Provider Name: | ABC Hospital |  |
| Choose Setting: Med/Surg |                |              |  |
| o mearsarg               |                |              |  |
| Review Type: Admission   | *              | TAN:         |  |
|                          |                |              |  |
|                          | RETRI          |              |  |
| L                        |                |              |  |

- » Bene ID (also know as RIN): Enter the 9 digit recipient identification number.
  - Hit *tab* on your keyboard to populate the name, DOB and sex . Verify the information is correct. If there is a discrepancy, cancel the review and call the Medicaid Eligibility Line.
- » <u>Account #:</u> this is an optional field. If you have a hospital account number it may be entered for your convenience.
- » HFS: Attachment Type : See below.
- » Admit DX: Enter the ICD-9-CM admitting diagnosis code and hit *tab* on your keyboard.

○ Diagnosis descriptor will appear.

- » Admit Date: Enter the patient's proposed admission date.
  - $\circ$  Enter date manually or by clicking on the calendar icon.

| Bene ID:    | 9 Digit RIN | Name:     | Patient Name |     | DOB:    | 0/0/0000         | Sex: Ma | ale 🔻 |
|-------------|-------------|-----------|--------------|-----|---------|------------------|---------|-------|
| Account # : | 98989898    |           |              |     |         |                  |         |       |
| HFS Attachm | ent Type:   |           |              |     |         |                  |         |       |
| Admit DX:   | 4111        | NTERMED C | DRONARY SYND |     |         |                  |         |       |
| Admit Date: | 5/9/2011    |           |              | Sel | ect Pri | or Auth of Elect | tive    |       |
|             |             |           |              | Pro | cedure  | e - CABG from t  | he      |       |
|             |             |           |              | dro | pdowr   | n menu.          |         |       |
|             |             |           |              |     |         |                  |         | _     |

- » Category of Service: Select 20 Med/Surg
- » 3 Day Emergency Admin(Prov Type30): SKIP- not applicable to prior authorization review

| Category of Service:                       |            |
|--------------------------------------------|------------|
|                                            | O 21 Psych |
| 3 Day Emergency Psych Admit(Prov Type 30): | () Yes     |
|                                            | O No       |

#### **Physician Contact Information**

1. Click edit to enter the attending physician's Illinois License Number.

| I | Physicians |           |             |      |         |                        |               |  |
|---|------------|-----------|-------------|------|---------|------------------------|---------------|--|
| I |            | Туре      | Medicaid ID | Name | Phone # | Phone on File Correct? | Updated Phone |  |
|   | Edit       | Attending |             |      |         | E                      | <u></u>       |  |
| I | Edit       | Treating  |             |      |         |                        | <u></u>       |  |
| L |            |           |             |      |         |                        |               |  |

 Enter the Physician's Medicaid # and hit tab to auto-populate name and phone number or click search to look up the physician.

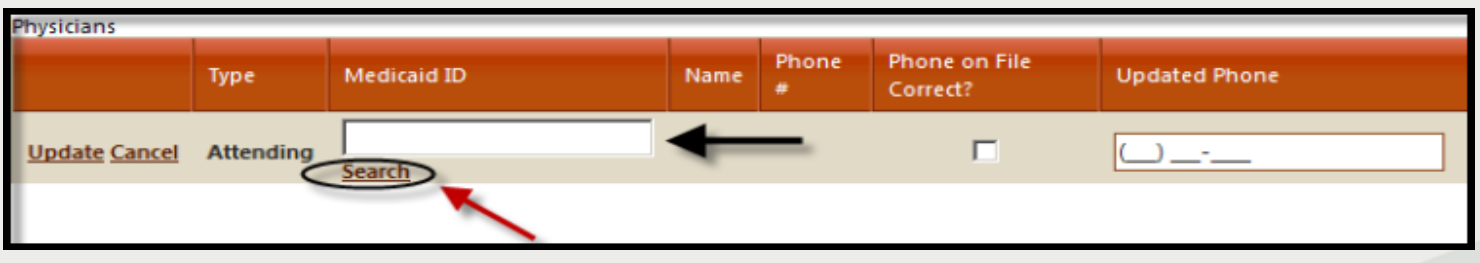

equealthsolutions.org

**NOTE:** If the physician is not listed, cancel the review and call our certification line to request a temporary physician ID.

3. Use your mouse to check the <u>Phone on File Correct ?</u> box or fill in the **Update Phone** field with current number.

| Physicians    |           |                      |                    |            |                              |               |  |  |
|---------------|-----------|----------------------|--------------------|------------|------------------------------|---------------|--|--|
|               | Туре      | Medicaid ID          | Name               | Phone #    | Phone<br>on File<br>Correct? | Updated Phone |  |  |
| Update Cancel | Attending | 9999999999<br>Search | PHYSICIAN,<br>TEST | 1234567890 |                              |               |  |  |
| 5             |           |                      |                    |            |                              |               |  |  |

4. Click *update* to store the attending physician's contact information into the grid.

**IMPORTANT:** If there is a treating physician, add their contact information as well. This is important for peer-to-peer conversation.

This section is not applicable to prior authorization review, please
 SKIP. Click Check Key at the bottom of the screen to proceed.

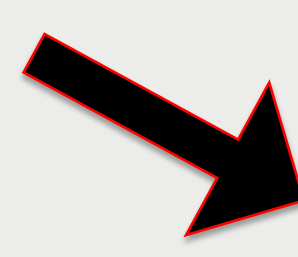

| THIS SECTION NOT AD                                            |                          |                   |                             |            |   |
|----------------------------------------------------------------|--------------------------|-------------------|-----------------------------|------------|---|
| THIS SECTION NOT API                                           | PLICABLE FOR PRIOR #     | NUTHORIZATION     | OF PROCEDURES               |            |   |
| Proposed D/C Date:                                             | III                      |                   | Outpt Observation Date      | :          |   |
| Actual D/C Date:                                               |                          |                   | Emergency Dept Service Date | :          |   |
| # Days Requested:                                              | 0                        |                   | Outpt Service Date          | :          |   |
| Are home medications                                           | documented?              |                   |                             | O Yes      |   |
| Are allergies documen                                          | ted?                     |                   |                             | O Yes      |   |
| L                                                              |                          |                   |                             | O №        |   |
| Prior to admission, this                                       | patient resided at       |                   |                             | (None)     | 1 |
| Did the patient require                                        | a higher level of care v | within 24 hours o | of admission?               | O Yes      |   |
| Did patient receive out                                        | patient or ER services p | orior to Admissio | n?                          | 0.4        |   |
|                                                                |                          |                   |                             | O No       |   |
| Was the H&P complete                                           | d within 24 hours of a   | dmission? If no   | volain in clinical summany  | 0.00       |   |
| thas the floar complete                                        | a within 24 hours of a   |                   | Apian in chincar summary.   | O Yes      |   |
|                                                                |                          |                   |                             | <b>UN0</b> |   |
| Pass Days<br>Add<br>Start Date (MM/E<br>No records to display. | D/WW) End Date (M        | M/DD/YYYY)        | Not Selected                |            |   |
|                                                                | Ves O No                 | ii yes, reason.   | Norscietta                  |            |   |
|                                                                | Insu                     | Jrance/Address:   |                             |            |   |
|                                                                |                          | Employer:         |                             |            |   |
|                                                                |                          | Policy#:          |                             |            |   |
|                                                                |                          | Group#:           |                             |            |   |
|                                                                |                          | Policy Holder:    |                             |            |   |
|                                                                |                          |                   |                             |            |   |
|                                                                |                          | Relationship:     |                             |            |   |

eqнealthsolutions.org

- The check key performs an eligibility check, searches for duplicate entries and confirms the procedure code is subject to review.
- » If the system detects an error, a message will appear.

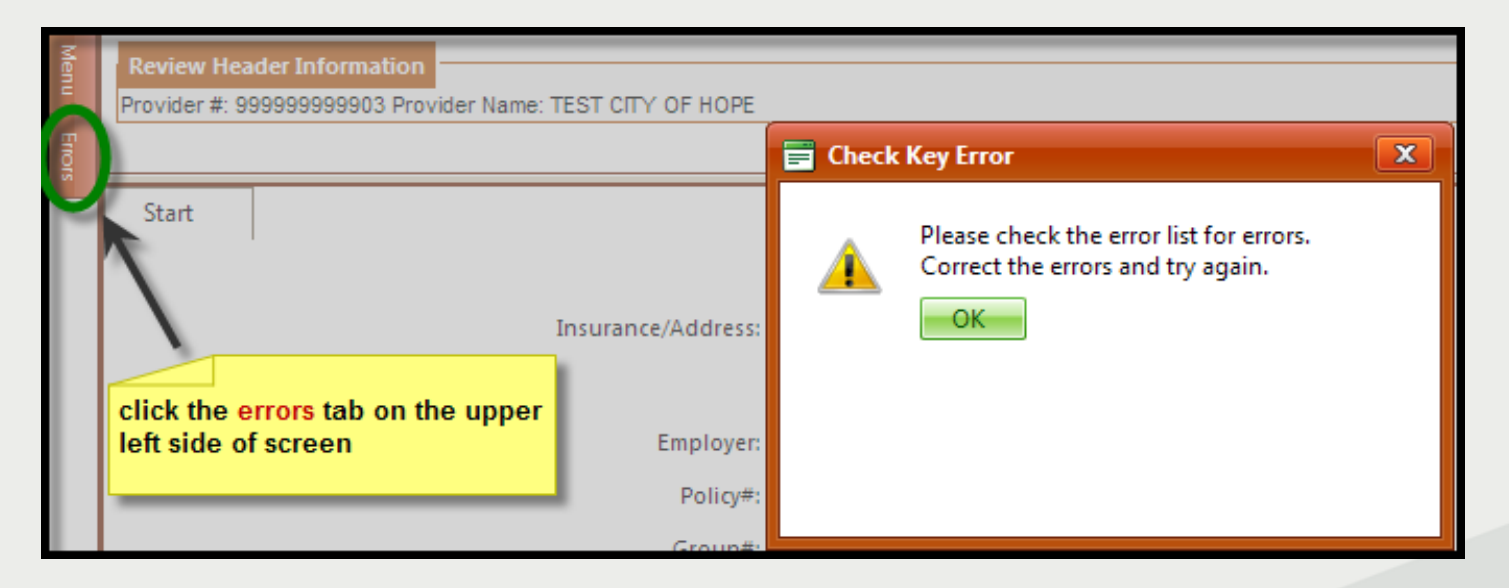

» Rectify errors and click CHECK KEY or CANCEL.

# **DX/PROC** Tab

- DX Code grid: the admitting diagnosis code entered on the start tab will be automatically stored inside the grid.
- Procs Code grid: This information is required. Enter the ICD-9-CM procedure code(s) and the scheduled procedure date. The codes associated with CABG procedures must be listed on <u>HFS</u>? <u>Attachment F</u>list. Enter procedure code(s) by clicking on the word add.

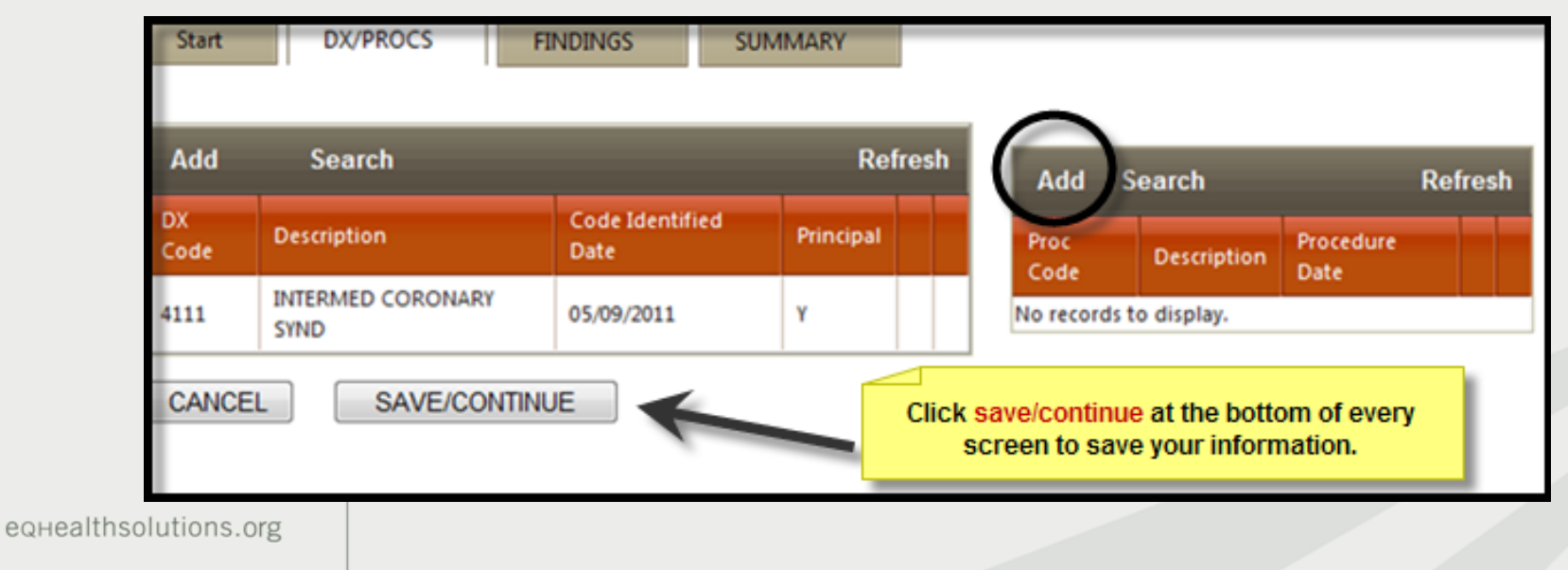

# Search for ICD-9 CM Codes

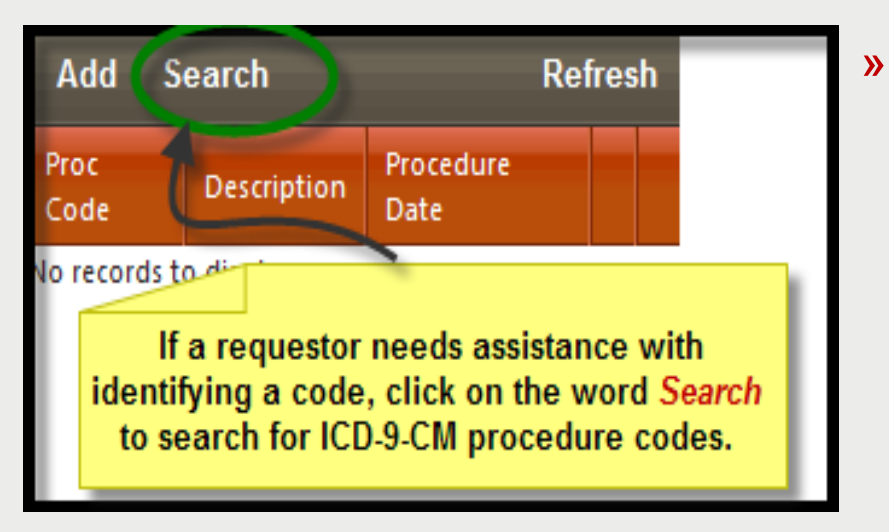

- The Code Text Search Page will appear (as shown below).
  - 1. Type in a key word.
  - Click <u>search</u>. A list of procedure codes will appear. Find the code and click <u>select</u>.
  - 3. Click *Add Selected* to insert the code inside the grid.

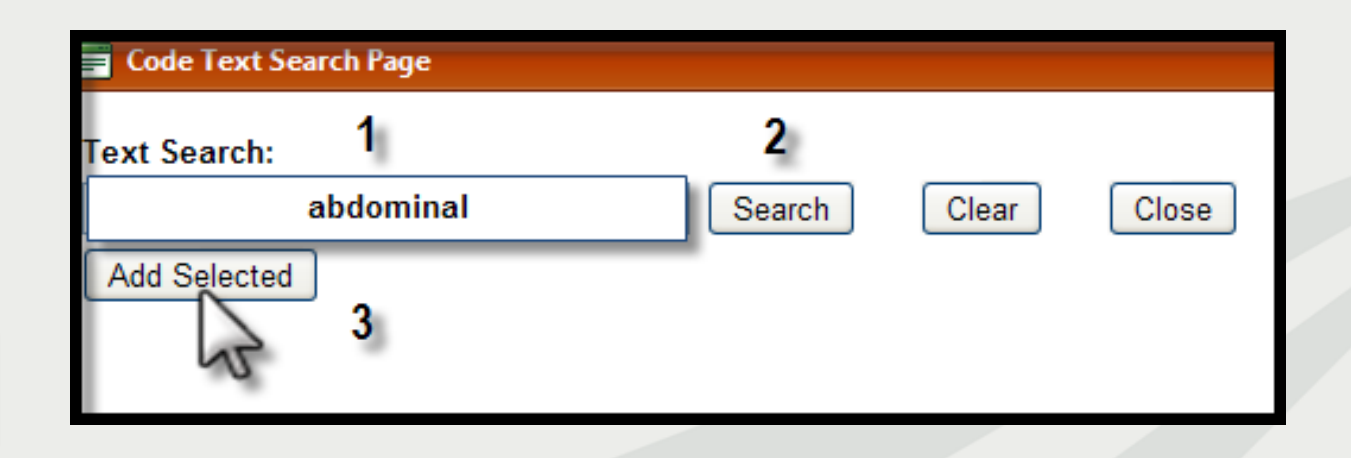

# Findings Tab

» Clinical Indications-Mark the appropriate clinical indications for the planned procedure.

| CLINI | LINICAL INDICATIONS:                                                                                    |   |                          |  |  |  |  |  |
|-------|----------------------------------------------------------------------------------------------------|---|--------------------------|--|--|--|--|--|
|       | Findings                                                                                                |   | Comments                 |  |  |  |  |  |
| >     | Stenosis in one or more vessels<br>If yes, provide vessels affected and<br>percentage.                  |   |                          |  |  |  |  |  |
| >     | Failed PCI                                                                                              |   |                          |  |  |  |  |  |
| >     | Grafts(s) occluded                                                                                      | V | Provide clinical summary |  |  |  |  |  |
| >     | Coronary Artery Anomalies                                                                               |   | ×                        |  |  |  |  |  |
| >     | Unstable angina<br>If yes, list if it is still present with treatment.                                  |   | ۸<br>٣                   |  |  |  |  |  |
| >     | Diabetes Mellitus                                                                                       |   |                          |  |  |  |  |  |
| >     | Heart failure/Congestive Heart Failure<br>If yes, indicate whether the condition is<br>newly diagnosed. |   | ۸<br>۳                   |  |  |  |  |  |

» Previous Treatments- List results of any treatments not described in clinical indications section.

|                       | TREATMENTS:                                                                                                   |          |
|-----------------------|----------------------------------------------------------------------------------------------------|----------|
|                       |                                                                                                    | Comments |
| eqHealthsolutions.org | List results of any treatments not described in<br>clinical indications section. Provide dates when<br>known. | A 4      |

# Findings Tab (continue)

» Labs/Studies/Tests/X-Ray/Imaging- Enter date and results of pertinent labs, studies, tests, x-rays and imaging that might be necessary to complete prior authorization review.

| DIAGN | IOSTIC TESTS:                                                                           |              | DIAGNOSTIC TESTS:                     |  |  |  |  |  |  |  |
|-------|-----------------------------------------------------------------------------------------|--------------|---------------------------------------|--|--|--|--|--|--|--|
|       | Findings                                                                                |              | Comments                              |  |  |  |  |  |  |  |
| >     | Heart Catheterization<br>If yes, enter the date(s) and result(s).                       |              | ۵<br>۳                                |  |  |  |  |  |  |  |
| >     | EKG<br>If yes, enter the date(s) and result(s).                                         | $\checkmark$ | Provide clinical summary              |  |  |  |  |  |  |  |
| >     | Stress Test<br>If yes, enter the date(s) and result(s).                                 |              | *<br>*                                |  |  |  |  |  |  |  |
| >     | Other<br>If checked, provide the date(s), type<br>of test performed and the results.    |              |                                       |  |  |  |  |  |  |  |
| MAG   | NG:                                                                                     |              |                                       |  |  |  |  |  |  |  |
|       | Findings                                                                                |              | Comments                              |  |  |  |  |  |  |  |
| >     | ECHO<br>If yes, enter the date(s) and result(s).                                        | V            | Provide clinical summary              |  |  |  |  |  |  |  |
| >     | TEE<br>If yes, enter the date(s) and result(s).                                         |              | · · · · · · · · · · · · · · · · · · · |  |  |  |  |  |  |  |
| >     | Other<br>If checked, provide the date(s), type of<br>imaging performed and the results. |              | ۵<br>۲                                |  |  |  |  |  |  |  |

## Summary Tab

- Provide additional information needed to complete prior authorization review.
- » It is not necessary to repeat any information previously documented.
- » Click Submit for Review at the bottom of the screen to submit review.

eqt

| Start                                                | DX/PROCS                                                                     | FINDINGS                                                                  | SUMMARY                                                                                      |                                                                                                    |
|------------------------------------------------------|------------------------------------------------------------------------------|---------------------------------------------------------------------------|----------------------------------------------------------------------------------------------|----------------------------------------------------------------------------------------------------|
| Please enter an<br>that was alread<br>NOTICE: Includ | ny additional informat<br>dy indicated on previo<br>de only short clinical s | tion you feel is need<br>ous tabs.<br>summary/progress/                   | ted to complete utilization rev<br>history pertinent to this revie                           | view here. Note: It is NOT necessary to repeat any information<br>w point (200 word limit)                                                                                                    |
|                                                      |                                                                              |                                                                           | In                                                                                           | sert example                                                                                                    |
|                                                      |                                                                              |                                                                           |                                                                                              | HEALTHCARE AND FAMILY SERVICES DISCLAIMER STATEMENT                                                                                                    |
| QHEALTH SOL<br>UBJECT TO AL                          | LUTION'S CERTIFICATI                                                         | ON DETERMINATION                                                          | DOES NOT GUARANTEE MED<br>ONS OF THE MEDICAID PROG                                           | NICAID PAYMENT FOR SERVICES OR THE AMOUNT OF PAYMENT FOR MEDICAID SERVICES. ELIGIBILITY FOR AND PAYMENT OF MEDICAID SERVICES ARE<br>IRAM.                                                                                                    |
| is an authoriz<br>envices reques<br>act may subje    | zed Medicaid provider<br>isted herein are subje-<br>ect me to civil monetar  | r, I certify that I have<br>ct to review and app<br>y penalties, fines, o | reviewed the information sul<br>roval through Healthcare and<br>criminal prosecution, or may | besitted for prior authorization. I certify that the information provided is true, accurate, and complete to the best of my knowledge. I understand that<br>d Pamily Services' Utilization Management and Quality Improvement Organization. I understand that any falsification, omission or concealment of materiar<br>disquality me as a provider of Medical service. |
| By clickin<br>CANCEL                                 | save/clos                                                                    | Review] vo                                                                | JBMIT FOR REVIEW                                                                             | bove.                                                                                                    |
| althsol                                              | utions.org                                                                   |                                                                           |                                                                                              |                                                                                                    |

## **Completed Review**

The following message will appear once the review has been submitted:

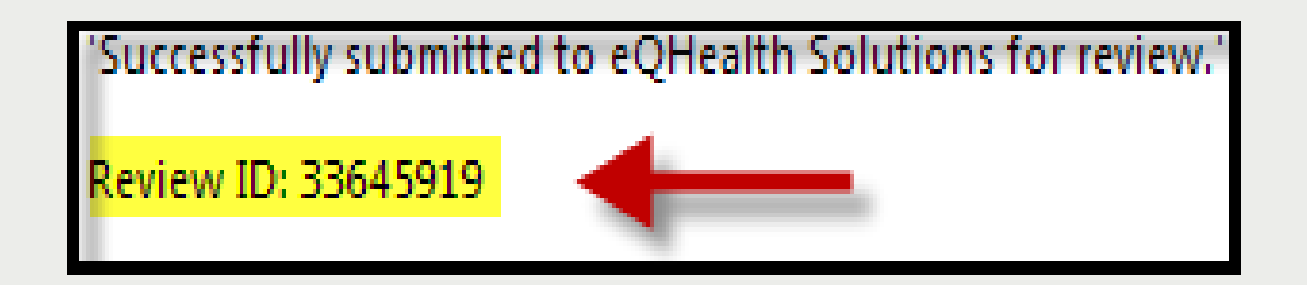

»A Review ID will be assigned; this is not a certification (TAN). Record the number for tracking purposes and to run report17:Web Review Request Printout.